# Začínáme s TREO 600

## pa1m0ne<sup>-</sup>

#### Strana 2

#### CO BUDETE POTŘEBOVAT:

Tak, jak budete procházet instrukcemi v této příručce, budete potřebovat všechny předměty, které byly součástí balení Trea a také následující:

- SIM kartu s aktivovanými datovými službami
- Lokalitu s pokrytím signálu
- Elektrickou zásuvku
- PC pro synchronizaci vašich osobních dat
- CD, které bylo součástí balení.

 Doporučujeme zvolit datové služby GPRS. Bez datových služeb určitého typu nemůže používat email, vyhledávání na internetu nebo zasílání obrázkových SMS.

Firma palmOne tímto prohlašuje, že výrobek Treo 600( P/N 1034EU ) je ve shodě se základními požadavky a s dalšími příslušnými ustanovení Směrnice 1999/5/ES.

#### **POPIS ORGANIZÉRU**

V balení Treo organizéru jste obdrželi všechny následující komponenty:

#### Hardware:

Přístroj Treo AC nabíječku USB HotSync kabel Sluchátko s mikrofonem Elektrický zásuvkový adaptér(y)

#### Dokumentace a software

- použití Vašeho Trea (tato příručka)
- CD se synchronizačním softwarem

#### Vybavení přístroje Treo

Následná ilustrace vyobrazuje umístění a názvy fyzických funkcí organizéru. Vraťte se k tomuto obrázku při procházení instrukcí v této příručce.

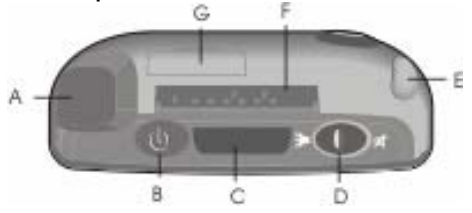

- A. Anténa
- B. Tlačítko WIRELESS MODE
- C. Infra port
- D. Přepínač zvonění
- E. Stylus
- F. Port pro rozšiřující kartu
- G. Port pro SIM kartu

#### Strana 4

- A. Reproduktor
- B. LED (WIRELESS MODE a indikátor nabití)
- C. Tlačítka hlasitosti
- D. Tlačítko telefon
- E. Kalendář
- F. Konektor pro sluchátka
- G. HotSync a nabíjecí konektor
- H. Mikrofon
- . Zpracování zpráv
- J. Tlačítko pro zapnutí / vypnutí obrazovky
- K. Pěticestné navigační tlačítko

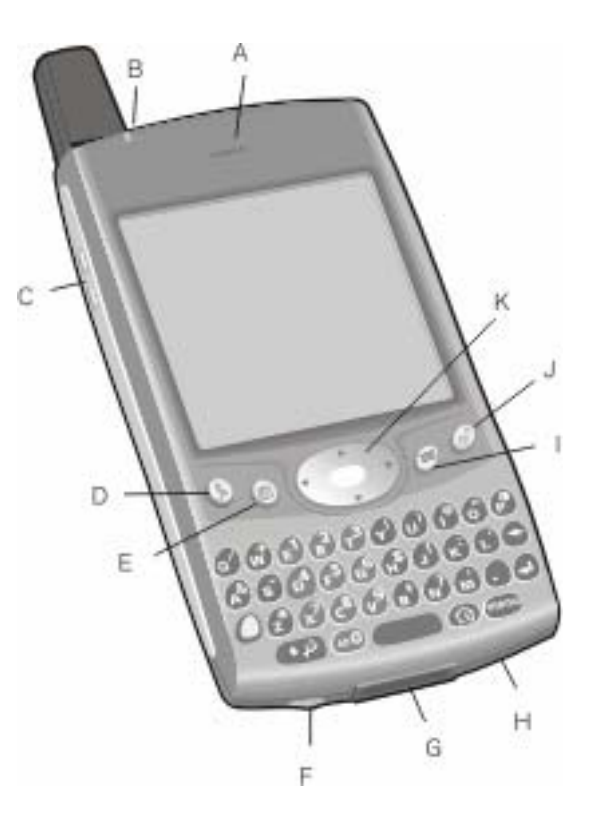

- a. Port pro SIM kartu
- b. Objektiv fotoaparátu
- c. Vnější reproduktor
- d. Resetovací tlačítko
- e. Nástroj pro reset (uvnitř stylusu)

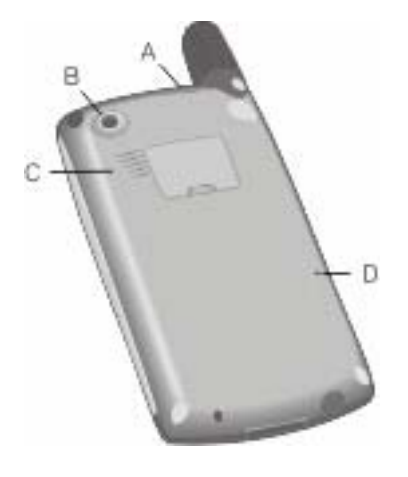

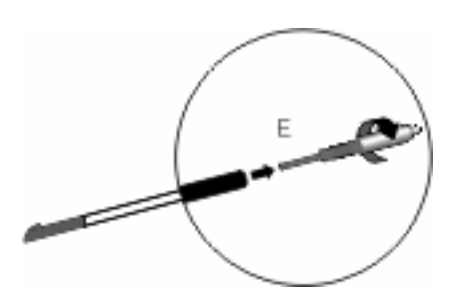

#### Strana 6

Před samotným použitím vašeho Trea je nutné nabít baterii. Když jej poprvé vyjmete z balení, je možné, že se Váš přístroj vůbec nezapne. Doporučujeme nabíjet baterii nebo dokud nesvítí LED dioda zeleně.

- 1. Zapojte nabíječku do elektrické zásuvky. V případě nutnosti připojte adaptér.
- Zapojte kabel nabíječky do spodní části Trea tak, aby popisek UP byl ve stejném směru jako obrazovka organizéru.

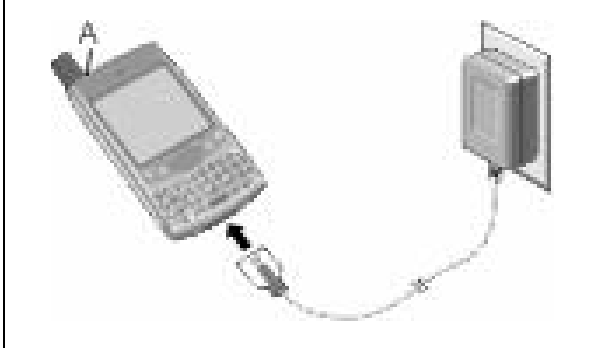

- 3. Pro kontrolu nabíjení zkontrolujte LED diodu:
  - Pokud je červená, přístroj se nabíjí.
  - Pokud zezelená, je zcela nabit.
  - V případě, že se LED dioda při zapojení přístroje k nabíječce nerozsvítí, zkontrolujte zapojení kabelu a elektrickou zásuvku, ke které je připojen.

Po zapnutí přístroje se na displeji zobrazí ikona stavu kapacity baterie:

- Vyplněná ikona : baterie je nabita.
- Částečně vyplněná ikona : baterie má nějakou kapacitu a nenabíjí se.
- Prázdná ikona : baterie potřebuje okamžité nabití.
- Červeně blikající (svítící) proužek : nabíjení.
- Zeleně blikající (svítící) pásek s plnou ikonou : zcela nabito.

#### Vložení SIM karty

Vaše SIM karta obsahuje informace o Vaší telefonní aktivaci, např. Vaše telefonní číslo a číslo hlasové schránky. Pro použití telefonu, e-mailu nebo internetových funkcí je nutné vložit SIM kartu. Pokud jste neobdrželi kartu v balení Treo, obraťte se na svého operátora. Jestliže máte starší, 5-ti voltovou SIM kartu, měli byste si vyžádat od svého operátora novější, 3-voltovou. Tento organizér není kompatibilní se staršími 5-ti voltovými kartami.

- A. Výsuvný slot pro SIM kartu
- B. SIM karta
- C. Výřez
- D. Port pro SIM kartu

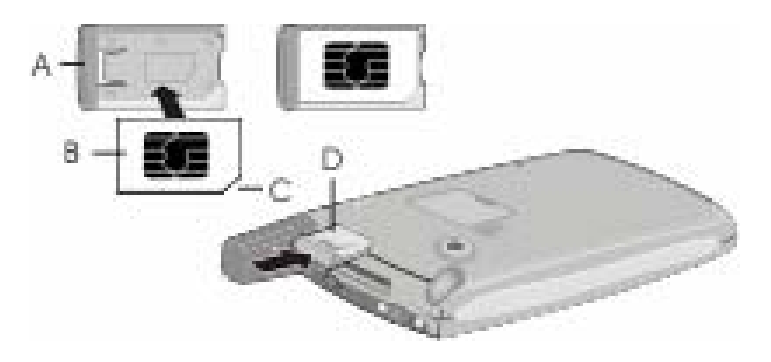

- 1. Vytáhněte výsuvný slot pro SIM kartu z přístroje.
- 2. Vložte SIM kartu správně výřezem do výsuvného slotu.
- 3. Zasuňte zpět výsuvný slot do Trea.
- 4. Pokud vaše SIM karta ještě není aktivovaná, následujte aktivační kroky stanovené Vaším operátorem nebo jej pro aktivaci přímo kontaktujte. Pokud chcete používat e-mail, vyhledávání na internetu a zasílání zpráv, ujistěte se u svého operátora, že na Vaší SIM kartě jsou aktivovány datové služby.

#### Strana 8

#### Zapnutí a vypnutí organizéru

Funkce operačního systému PALM můžete používat nezávisle na bezdrátových funkcích a aplikacích. Proto jsou OBRAZOVKA a WIRELESS MODE navrženy pro zapínání a vypínání samostatně.

#### Zapnutí a vypnutí obrazovky

- 1. Pro zapnutí obrazovky zmáčkněte tlačítko OBRAZOVKA.
- 2. Pro vypnutí krátce zmáčkněte tlačítko OBRAZOVKA.

#### Zapnutí a vypnutí WIRELESS MODE

WIRELESS MODE Vám umožňuje spojení s mobilní sítí, tj. telefonování a přijímání hovorů a použití jiných bezdrátových služeb.

- Pro zapnutí WIRELESS MODE zmáčkněte a podržte tlačítko WIRELESS MODE. Uslyšíte řadu stoupajících tónů. Když je WIRELESS MODE zapnutý, váš organizér se spojí s mobilní sítí a můžete používat telefon a internetové funkce (pokud jsou místní sítí podporovány).
- 2. Pro vypnutí WIRELESS MODE opět zmáčkněte a podržte tlačítko WIRELESS MODE. Uslyšíte řadu sestupných tónů. Když je WIRELESS MODE vypnutý, Váš přístroj nemá spojení s jakoukoliv mobilní sítí. Můžete přesto používat organizér a jiné funkce operačního systému PALM. Toto je ideální pro používání v letadle během letu a dosažení maximální životnosti baterie.

#### POZNÁMKA:

Při snížené viditelnosti lze použít podsvícení klávesnice. Světlo se aktivuje automaticky když je obrazovka zapnutá, ale při nepoužívání klávesnice se podsvícení vypne. Pro manuální aktivaci podsvícení klávesnice zmáčkněte tlačítko VOLBA( viz. str.16), poté klávesu P.

#### Váš první telefonický hovor

Před prvním použitím Trea doporučujeme celkové nabití (3 hodiny nebo dokud LED dioda nezezelená).

- 1. Zmáčkněte a podržte tlačítko WIRELESS MODE. Uslyšíte řadu stoupajících tónů.
- 2. Až se objeví úvodní obrazovka, dle zobrazených instrukcí nastavte přístroj.
- Umožněte organizéru dokončit vyhledávání sítě. Samotné vyhledávání může trvat několik sekund. Až bude ukončeno, v pravé horní části se zobrazí ikona stavu spojení.
- 4. Až budete vyzváni, vložte své PIN.
- 5. Zmáčkněte tlačítko TELEFON.
- 6. Pro zvolení telefonního čísla použijte klávesy organizéru.
- 7. Pro vytáčení zmáčkněte CENTR (viz. str.12).
- 8. Pro ukončení hovoru použijte navigační tlačítko a zvolte "ZAVĚSIT".

| +33               | 6542           | 27676           |  |  |
|-------------------|----------------|-----------------|--|--|
|                   |                |                 |  |  |
| ျမာ               | Z ABC          | <u>3</u> DEF    |  |  |
| (4 сні            | ( <b>5</b> JKL | ( <b>6</b> mno) |  |  |
| 7 PORS            | <b>8</b> TUV   | <b>9</b> wxyz   |  |  |
| *                 | 0 +            | )(#)            |  |  |
| Dial Clear Cancel |                |                 |  |  |

#### Strana 10

#### Úpravy hlasitosti hovoru

Pro úpravu hlasitosti hovoru v průběhu telefonování zmáčkněte tlačítka hlasitosti, která jsou umístěna ze strany přístroje.

A. Tlačítka hlasitosti

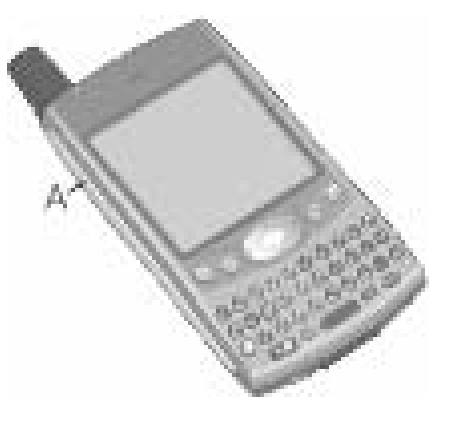

Jaké je mé telefonní číslo?

- 1. Ujistěte se, že WIRELESS MODE je zapnutý (viz.strana 8).
- 2. Zmáčkněte tlačítko TELEFON.
- 3. Zmáčkněte tlačítko MENU.
- 4. Z menu VOLBY si vyberte Phone Info (/I). Pokud telefonní číslo není zobrazeno, opusťte Phone Info a ujistěte se, že Vaše SIM karta je řádně vložena do portu SIM karty. Jestli se přesto telefonní číslo v položce Phone Info nezobrazí, kontaktujte svého operátora.
- A. Zde se nachází Vaše telefonní číslo.

# První den: základy

#### Strana 12 Pohyb po obrazovce organizéru

Po obrazovce se můžete přemisťovat pomocí navigačního tlačítka nebo poklepáváním položek na obrazovce pomocí stylusu. Používáním si osvojíte svůj oblíbený způsob listování, označování a vybírání příkazů z menu. Pěticestné navigační tlačítko zahrnuje tlačítka VPRAVO, VLEVO, NAHORU, DOLŮ a CENTR.

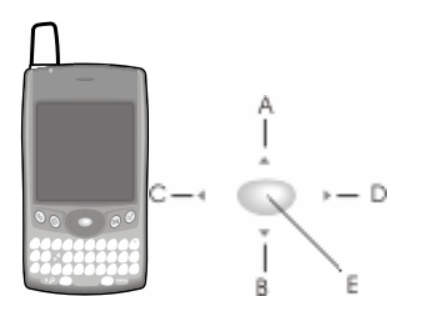

- A. NAHORU
- B. DOLU
- C. VLEVO
- D. VPRAVO
- E. CENTR

#### Listování obrazovkami

Na Treu se můžete pohybovat, stejně jako na PC, z pole do pole, ze stránky na stránku, nebo v nějakých případech označit položku nebo možnost v seznamu.

Zde je několik způsobů listování:

 Zmáčkněte pěticestné navigační tlačítko na přední části svého přístroje. Mačkáním tlačítek VPRAVO, VLEVO, NAHORU a DOLŮ se pohybujete na další pole, symboly tlačítek (buttony) nebo akci v daném směru.

#### POZNÁMKA:

Některé aplikace jiných výrobců možná nebudou fungovat s navigačním tlačítkem a namísto toho musíte používat stylus. V této příručce používáme pro vyjádření směrů na vašem navigátoru ikony šipek, jenž jsou jiné než zobrazené šipky, na které budete poklepávat stylusem nebo vybírat navigačním tlačítkem.

- Poklepáním na zobrazené posunovací šipky.
- Zmáčknutím tlačítka VOLBA a NAHORU nebo DOLŮ se pohybujte na další stranu informací uvnitř aktuálního záznamu.
- Pokud jste uprostřed textového pole, pro pohyb skrz text, zmáčkněte NAHORU a DOLŮ.
- Zatáhněte za posuvné okno listovacího tlačítka na obrazovce.

#### Označování položek

Pěticestné navigační tlačítko vám umožňuje označit položky před jejich spuštěním nebo výběrem:

- Když je na obrazovce zvýrazněno funkční tlačítko (OK,zrušit, atd.) nebo označen seznam možností výběru, budou ohraničeny modrou barvou.
- Když je telefonní číslo, emailová adresa nebo webový odkaz označen na webové stránce nebo ve zprávě, text bude zobrazen v reverzním typu (světlý text na tmavém pozadí).
- Pokud je označeno celé pole textu, můžete jej pomocí stisknutí CENTR editovat. Po editaci textu opět zmáčkněte CENTR pro označení celého pole.

#### POZNÁMKA:

Jakmile jste zahájili aplikace (viz. str. 18), můžete pro označení různých zobrazených elementů experimentovat s používáním navigačního tlačítka.

#### Strana 14

K označení textu na obrazovce také můžete používat stylus. Když je text označen, objeví se v reverzním typu.

- Táhněte stylusem přes text, který chcete označit.
- Pro označení slova poklepněte dvakrát.
- Pro označení řádku v textu poklepněte třikrát.

#### Vyvolání ovládacích tlačítek

Ovládací tlačítko, jako např. Nový, OK a Detaily, se objeví na spodní části obrazovky. V mnoha případech můžete místo listování přímo přeskočit na tato tlačítka:

- Ze zobrazeného seznamu, jako je kontaktní seznam nebo e-mail box, zmáčkněte VPRAVO pro přeskočení na první button.
- Z obrazovky, kde vytváříte nebo editujete údaje, např. přidat kontakt nebo denní přehled v kalendáři, zmáčkněte CENTR pro přeskočení na první button.
- Z dialogového okna, např. editace kategorií, pro nalistování prvního buttonu zmáčkněte VPRAVO nebo zmáčkněte VOLBA, poté tlačítko RETURN pro potvrzení nebo VOLBA a poté BACKSPACE pro zrušení.

#### Výběr nebo aktivace položek

Po označení položky pěticestným navigačním tlačítkem ji můžete vybrat nebo aktivovat stisknutím tlačítka CENTR. Položky lze také vybrat poklepnutím pomocí stylusu.

#### Výběr položek menu

Mnoho aplikací má MENU, které slouží k přístupu do dodatečných funkcí. Tyto menu jsou obvykle schovány, ale objeví se po stisknutí tlačítka MENU. Abyste získali co nejvíce ze svého organizéru, je dobré se seznámit s dodatečnými funkcemi, které jsou dostupné v různých aplikačních menu.

- 1. Pro zobrazení aplikačních menu zmáčkněte tlačítko Menu.
- 2. Pro přesouvání mezi menu zmáčkněte tlačítko VPRAVO a VLEVO.
- 3. Pro označení položky menu zmáčkněte NAHORU a DOLŮ.
- 4. Pro vybrání položky zmáčkněte CENTR nebo pro uzavření menu a zrušení vašeho výběru zmáčkněte tlačítko MENU.

#### Vybírání ze seznamu možností výběru (PICK LIST)

Řada možností je často prezentována v typu menu, nazývaném seznam možností(pick list), který je označen šipkou ukazatele směřujícím dolů. Seznam možností (pick list) je odlišný od aplikačních menu popsaných výše.

- Pro označení seznamu možností (pick list) použijte pěticestné navigační tlačítko, poté k zobrazení položek v seznamu zmáčkněte CENTR. Pro označení vyžadované položky zmáčkněte NAHORU a DOLŮ a poté tlačítkem CENTR potvrďte svůj výběr.
- Pro opuštění seznamu možností (pick listu) a zrušení vašeho výběru zmáčkněte VLEVO nebo VPRAVO.
- Při používání stylusu poklepněte na seznam možností(pick list), poté poklepněte na položku, kterou jste si ze seznamu vybrali.

#### POZNÁMKA:

Většina příkazů menu má klávesové zkratky uvedeny v menu. Pro používání zkratek stiskněte MENU a písmeno zkratky. Pro použití zkratek nemusíte nahlížet do menu.

#### Strana 16

#### Používání klávesnice

- A. VOLBA
- B. Shift/Hledat
- C. Alt
- D. Mezerník
- E. Spuštění aplikace
- F. Menu G. Return
- G. Return
- H. Backspace

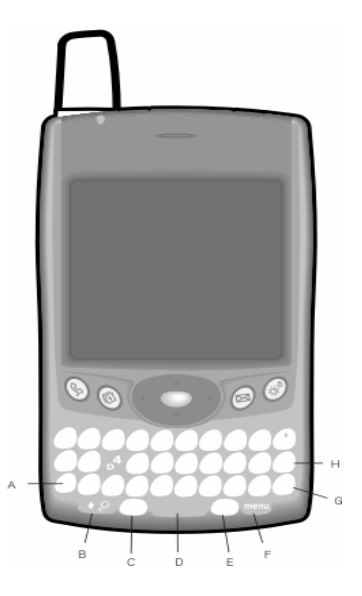

#### Používání podsvícení klávesnice

- Klávesnici zapnete stiskem tlačítka VOLBA, poté P. Za jasného slunečního světla možná podsvícení nebude viditelné.
- Osvětlení se vypne v případě, že se klávesnice nebude používat.

#### POZNÁMKA

Pro většinu lidí je nejsnadnější držet klávesnici oběma rukama a pro stisknutí tlačítek používat palce.

#### Psaní malých a velkých písmen

- Pro napsání malých písmen zmáčkněte požadované klávesy.
- Pro napsání velkých písmen zmáčkněte SHIFT a poté napište písmeno. Během psaní písmena není nutné přidržovat tlačítko SHIFT.
- Pro zapnutí CAPS LOCK stiskněte dvakrát tlačítko SHIFT. Opětovným stisknutím tlačítka SHIFT jej vypnete. Když je CAPS LOCK zapnutý, ve spodní pravé části se objeví příslušný symbol.

### Psaní čísel, interpunkce a symbolů, které jsou umístěny na klávesách nad písmeny

- Zmáčkněte tlačítko VOLBA, poté stiskněte tlačítko s požadovaným znakem znázorněným nad písmenem. Při stisku dalšího tlačítka není nutné držet tlačítko VOLBA
- Pro zapnutí volby LOCK, stiskněte dvakrát tlačítko VOLBA. Pro vypnutí jej opět zmáčkněte. Když je volba LOCK zapnutá, ve spodní pravé části se objeví příslušný symbol.

#### Psaní jiných symbolů a diakritických znaků

- Napište znak, který odpovídá symbolu nebo diakritickému znaku.
- stiskněte tlačítko ALT
- pro označení požadovaného znaku stiskněte NAHORU nebo DOLŮ.
- Pro vložení znaku zmáčkněte CENTR nebo pokračujte psaním dalšího znaku.

#### POZNÁMKA

V mnoha aplikacích můžete nahlédnout do seznamu alternativních znaků. Z menu Edit si vyberte položku KEYBOARD HELP (/G)

Některé aplikace automaticky přepnou do možnosti LOCK, jako např. klávesnice telefonu nebo kalkulačka. V tomto případě nemusíte pro zapisování čísel přidržovat tlačítko VOLBA.

Alternativní znaky jsou seskupeny dle své podobnosti na odpovídající klávese. Např. alternativní znaky přístupné pro klávesu písmena e jsou: é, ě, € atd.

#### Strana 18

#### Spuštění aplikací

Každé ze tří aplikačních tlačítek umístěných vpředu na Treu může být použito pro spuštění dvou aplikací. Pro vstup do primární aplikace jednoduše zmáčkněte tlačítko. Ke vstupu do sekundární aplikace stiskněte tlačítko VOLBA a poté aplikační tlačítko. Čtvrtým tlačítkem zapínáte a vypínáte obrazovku a vyvoláte zamknutí klávesnice.

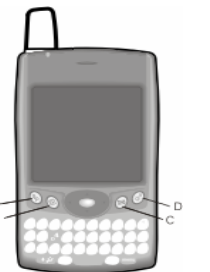

- A. Telefon
- B. Kalendář
- C. Zpracování zpráv
- D. obrazovka

| Tlačítko | primární aplikace | sekundární aplikace |            |
|----------|-------------------|---------------------|------------|
| А        | Telefon           | VOLBA + A           | internet   |
| В        | Kalendář          | VOLBA + B           | kalkulačka |
| С        | Zpracování zpráv  | VOLBA + C           | e-mail     |
| D        | Obrazovka         | VOLBA + D           | zámek kl.  |

V operačním systému PALM máte přístup do všech dostupných aplikací přes obrazovku nazývanou SPUŠTĚNÍ APLIKACE.

- Stiskněte tlačítko SPUŠTĚNÍ APLIKACE (domeček).
- Použijte pěticestné navigační tlačítko pro označení aplikace, kterou chcete používat.
- Stiskněte CENTR pro spuštění zvolené aplikace.

#### POZNÁMKA:

Pro procházením různými kategoriemi aplikací stiskněte opakovaně SPUŠTĚNÍ APLIKACE. Ve SPUŠTĚNÍ APLIKACE můžete napsat prvních pár písmen jména dané aplikace nebo ji zvýraznit. Např. pokud napíšete "c", označí se kalendář, poté pokud připíšete "i", označí se CityTime. Pokud se odmlčíte a potom napíšete i, označí se první aplikace, která začíná písmenem i.

#### Nastavení vašeho PC

Synchronizace vám umožní zadávat informace do vašeho počítače (použitím Palm Desktop nebo Microsoft Outlook pro Windows) a poté úspěšně přenést tyto informace do vašeho organizéru. Zároveň změny, které provádíte ve svém organizéru, jsou přeneseny do Palm Desktopu nebo Microsoft Outlooku. Dokonce i když si vedete všechny své kontakty v Treu, synchronizace je výborný způsob zálohování vašich dat.

Před synchronizací je zapotřebí instalovat synchronizační software ve vašem PC. I když již vlastníte zařízení s operačním systémem PALM a instalovali jste předchozí verzi, musíte instalovat software, který jste obdrželi na CD s Vašim organizérem.

#### HW požadavky pro jednotlivé operační systémy Windows 98SE.Me.2000 nebo XP

- Paměť 32 MB
- 30 MB volného místa na hard disku
- CD mechanika
- Dostupný USB port
- USB HotSync kabel (součástí vašeho přístroje)

#### Windows NT 4

- Paměť 32 MB
- 30 MB volného místa na hard disku
- CD mechanika
- Dostupný sériový port
- sériový HotSync kabel (prodává se zvlášť)

#### Macintosh OS 10.1-10.2.x\*

- Paměť 32 MB
- 25 MB volného místa na hard disku
- CD mechanika
- USB port
- USB HotSync kabel (součástí vašeho přístroje)
- poslední verze mohou být také podporovány

#### POZNÁMKA:

Pokud synchronizujete s počítačem, na kterém provozujete Windows NT 4, musíte použít sériový HotSync kabel.

#### Strana 20

#### Připojení Vašeho organizéru k počítači

- 1. Zapojte nabíječku do elektrické zásuvky. Pokud je to nutné, použijte adaptér.
- 2. Připojte nabíječku ke kratšímu konci HotSync kabelu. Ujistěte se, že spojíte strany konektoru označené UP.
- 3. Zapojte USB HotSync kabel do volného USB portu na Vašem počítači.
- 4. Zapojte delší konec HotSync kabelu do spodní části Vašeho organizéru, s tlačítkem nahoru.

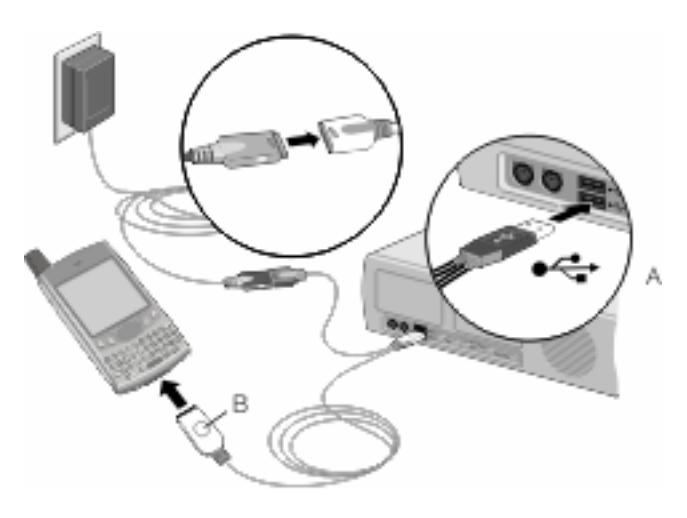

- A. USB kabel
- B. Tlačítko HotSync

#### POZNÁMKA

Zapojením USB synchronizačního kabelu přímo do USB portu na Vašem PC dosáhnete nejlepšího výkonu. Pokud používáte USB rozbočovač, ujistěte se, že je napájený.

### Instalace synchronizačního softwaru Palm Desktop na Vašem počítači

Pro instalaci softwaru Váš počítač potřebuje všechny dostupné zdroje. Pro úspěšnou instalaci postupujte podle těchto pokynů:

- Ukončete všechny aplikace, které v současné době běží na Vašem počítači, včetně těch, které jsou spuštěny na pozadí.
- Vložte CD, které jste obdrželi s balením Trea do CD mechaniky Vašeho počítače. Pokud instalujete na Macintoshi, klikněte dvakrát na ikonu CD na ploše a poté dvakrát na ikonu INSTALACE.
- Postupujte dle zobrazených instrukcí instalačního programu. Pro instalaci softwaru Palm Desktop klikněte na ikonu INSTALOVAT NYNÍ. Povšimněte si těchto důležitých bodů týkajících se instalačního procesu:
  - Pokud se objeví obrazovka výběru jazyka, klikněte na stejný jazyk, který používáte na svém organizéru.
  - Během instalačního procesu budete vyzváni poprvé synchronizovat.

#### POZNÁMKA:

Pokud instalujete na počítači v zaměstnání, ujistěte se, že Vaše společnost umožňuje instalaci nového softwaru. Pro pomoc kontaktujte své IT oddělení.

#### Strana 22

#### Synchronizace kontaktů a jiných osobních dat

Před synchronizací Vašich kontaktů a jiných osobních dat musíte instalovat software Palm Desktop z CD, které jste obdrželi s Vašim organizérem (viz. strana 21).

- 1. Připojte svůj organizér k počítači dle instrukcí na str. 20.
- 2. Stiskněte tlačítko na HotSync kabelu.

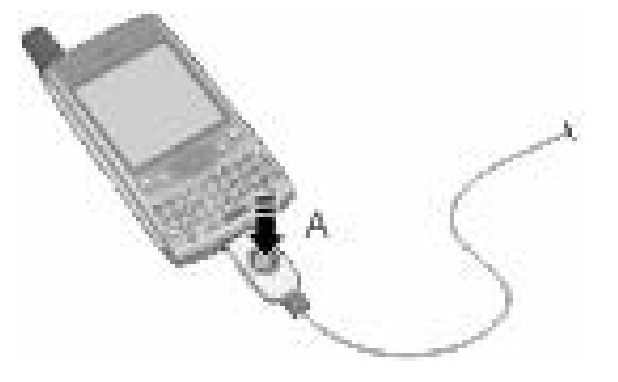

- A. Tlačítko HotSync kabelu
- 3. Počkejte dokud se na organizéru nezobrazí zpráva oznamující, že proces je ukončen.
  - Pokud tomu tak nebude, ujistěte se, že jste instalovali software Palm Desktop a že aplikace HotSync Manager běží na Vašem PC( signalizováno příslušným symbolem na liště vašeho PC ).
  - Pokud chcete synchronizovat data s aplikacemi jinými než Palm Desktop nebo Microsoft Outlook, potřebujete si zakoupit přídavný zaváděcí software jiných výrobců.

#### POZNÁMKA:

Důrazně doporučujeme instalaci synchronizačního software Palm Desktor brzy poté, co začnete užívat svůj organizér a synchronizovat Vaše Treo a počítač často za účelem zachovávání aktualizovaných a zálohovaných informací v obou přístrojích.

#### Životnost baterie

Životnost baterie záleží na individuálním využívání. Pokud je využíván jako telefon, Vaše baterie vydrží přibližně 6 hodin hovoru nebo 10 dnů standby režimu. Pokud jej budete používat pouze jako organizér (ne telefon), baterie vydrží cca 10 dnů běžného používání.

#### Dosažení maximální životnosti baterie.

Pokud budete následovat pár jednoduchých rad, můžete zvýšit životnost baterie organizéru. Nezapomeňte, že životnost baterie záleží na tom, jak používáte své Treo.

- Nabijte přístroj kdykoliv budete u stolu. Li-lon baterie v přístroji má mnohem delší výkonnost pokud je často nabíjená, než když je zcela vybíjená.
- Bezdrátové funkce telefonu (telefon, e-mail, zpracování zpráv a internet) všeobecně spotřebovávají více energie než funkce organizéru. Nicméně pokud strávíte hodně času využíváním fotoaparátu, her, přehrávače médií, ebooks nebo jiných aplikací operačního systému Palm, kontrolujte stav baterie a v případě nutnosti nabijte.
- Pokud na chvíli neplánujete používat bezdrátové funkce, vypněte WIRELESS MODE (viz. strana 8). Můžete přesměrovat hovory na jiné číslo nebo je přesměrovat do hlasové schránky.
- Stejně jako u jiného telefonu, pokud jste v oblasti, kde není pokrytí, hledá vaše Treo signál, což spotřebovává energii. Pokud se nemůžete přesunout do oblasti s lepším pokrytím, vypněte dočasně WIRELESS MODE.
- Používejte podsvícení klávesnice (viz.strana 16) jen v případě nutnosti.
- Snižte jas obrazovky.
- Snižte nastavení automatického vypnutí v položce: VŠEOBECNÉ VOLBY. V případě pasivity se Vaše obrazovka automaticky vypne.

#### POZNÁMKA:

Před prvním použitím musíte svůj organizér zcela nabít. Vyčkejte dokud LED dioda nezezelená, což může trvat 3 hodiny.

Pokud se baterie vybije a Váš organizér se nezapne, veškerá data budou bezpečně uložena v paměti po tři dny. Pokud používáte svůj telefon často, doporučujeme každodenní nabíjení a synchronizování přístroje.

Pokud je baterie zcela vybita, může chvíli trvat než se dioda během nabíjení rozsvítí.

#### Strana 24

#### Kde se dozvědět více

#### Rychlý úvod k Vašemu organizéru:

Výukový program : výukový program vás naučí jak používat mnoho funkcí vašeho přístroje. Již je instalovaný v organizéru a můžete ho spustit kdykoliv.

#### Při používání Trea

- Tipy: mnoho zabudovaných aplikací obsahují užitečné tipy, jak získat co nejvíce z Vašeho organizéru.
  K nahlédnutí těchto tipů po spuštění aplikace stiskněte MENU, poté menu VOLBA, zvolte TIPY.
- Informace: mnoho obrazovek má v horních pravém rohu informační ikonu : i. Abyste se více dozvěděli o úlohách, které můžete využít v daném okně, poklepněte stylusem na informační ikonu.

#### Pokud potřebujete více informací

- Knihy: V místních obchodech nebo přes online shopping (hledejte v sekci PC) je dostupných mnoho knih o zařízeních s operačním systémem Palm OS.
- Online forum: V diskuzní online Treo skupině můžete konzultovat výměny informací a dozvědět se více o oblastech, které nikde jinde nenajdete.
- Zákaznický servis Vašeho operátora: Pro nejnovější informace a pomoc týkající se Vašeho telefonního čísla a funkcí dostupných na internetu kontaktujte svého operátora.

#### POZNÁMKA:

Spuštění zabudovaného výukového programu:

- 1. Zmáčkněte SPUŠTĚNÍ APLIKACE.
- 2. Vpravo nahoře si vyberte SEZNAM MOŽNOSTÍ, výběr: ALL.
- 3. Zvolte ikonu výukového programu.
- 4. V programu následujte zobrazené instrukce.